### Zilog Application Note Using the ZDS Command Processor for eZ80<sup>®</sup> and eZ80Acclaim!<sup>®</sup> Flash Loading

#### AN016704-0908

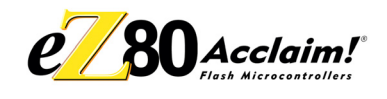

### Abstract

The Zilog Development Studio II (ZDS II) Integrated Development Environment (IDE) can flash a specified hex file to memory using either the Flash Loader dialog or the command processor's Flash Loader interface. Using the command processor provides a simplified interface that reduces the number of steps required to program multiple Flash Memory targets.

The ZDS II Flash Loader function was introduced with Version 4.5.0 of the ZDS II IDE.

# Overview of the ZDS II Command Processor

The ZDS II command processor gives you command-script access to all IDE functions. The command processor Flash Loader is an extension of this capability. Flash Loader commands can be typed directly into the command processor or used in BATCH scripts. This allows easy automation of the Flash loading process.

Flash Loader parameters are persistent. Repeated operations on multiple targets use the most recent settings, made either in the Flash Loader dialog or by using the Flash Options command in the command processor.

# Configuring ZDS II Virtual Flash Devices

The eZ80<sup>®</sup> and eZ80Acclaim!<sup>®</sup> development and evaluation platforms contain an external Flash Memory component. The ZDS II Flash Loader provides the ability to define that component as a set of virtual Flash devices. The Flash Loader dialog refers to these as external Flash devices;

they are in reality segments of external Flash Memory defined as virtual Flash devices. The configuration for these virtual Flash devices is defined in an XML file named flashdevice.xml, located in:

<INSTALL DIRECTORY>\Zilog\ZDS \_<Processor>\_<version>\config

The flashdevice.xml file defines the configuration for the eZ80 and eZ80Acclaim! external Flash component, and some other available Flash devices. The XML file uses the syntax listed in Table 1 on page 2.

🥂 Caι

**Caution:** The eZ80Acclaim! processors feature internal Flash Memory and external Flash Memory. Internal Flash device configuration is defined in an XML file named CPUflashdevice.xml. Do not attempt to modify this file.

# <mark>z</mark>ilog<sup>°</sup>

| Syntax                                                             | Description                                                                                                    |  |
|--------------------------------------------------------------------|----------------------------------------------------------------------------------------------------|--|
| <flash></flash>                                                    | Begin Flash Device Database                                                                                                    |  |
| <manufacture name="company"></manufacture>                         | Begin Flash Device Manufacturer                                                                                                    |  |
| <flash_device name="&lt;i&gt;name&lt;/i&gt;"></flash_device>       | Begin Flash Device                                                                                                    |  |
| <device_id><i>number</i></device_id>                               | Device ID from product specifications                                                                                                    |  |
| <manuf_id><i>number</i></manuf_id>                                 | Manufacturer ID from product specifications                                                                                                    |  |
| <readdeviceoffset>1 or 2</readdeviceoffset>                        | Read offset for ID: 1 = byte, 2 = word                                                                                                    |  |
| <devicesize><i>hex value</i></devicesize>                          | Overall size of Flash device in hexadecimal                                                                                                    |  |
| <readarray><i>hex value</i></readarray>                            | Read array, defined in product specification                                                                                                    |  |
| <sequence name="name"></sequence>                                  | Begin command sequence definition, where<br><i>name</i> is one of the following:<br>Identify—Read manufacture and device ID<br>Write—Unlock flash and write bytes<br>Erase—Unlock flash and erase a page |  |
| <data><i>hex value</i></data><br><data><i>hex value</i></data><br> | Specify each byte in command sequence, from product specifications                                                                                                    |  |
|                                                                    | End command sequence                                                                                                    |  |
| <pre><eraseverifyvalue>hex value</eraseverifyvalue></pre>          | Define erase verify value                                                                                                    |  |
| <eraseverifymask><i>hex value</i></eraseverifymask>                | Define erase verify mask                                                                                                    |  |
| <page>first last</page><br><page>first last</page><br>             | Define Flash device pages or sections, where <i>first</i> and <i>last</i> are the first and last address of each page, in hexadecimal                                                                    |  |
|                                                                    | End Flash Device                                                                                                    |  |
| <manufacture></manufacture>                                        | End Flash Device Manufacturer                                                                                                    |  |
|                                                                    | End Flash Device Database                                                                                                    |  |

### Table 1. FlashDevice.xml File Syntax

You can create, delete, and alter virtual Flash devices by adding or removing Flash\_Device block elements in the FlashDevice.xml file, and modifying the device name and page address range elements. However, the device-specific values and sequence elements must be preserved and be present for each defined Flash virtual device. An example FlashDevice.xml file is described in

### Appendix A—FlashDevice.xml File Listing on page 8.

You can select a virtual Flash device in the Flash Loader dialog, or by using the MANUF...DEVICE option in the Command Processor Flash command, which is explained in the following section.

For example, the following Flash Loader command would cause subsequent commands to reference the Micron MT28F008B3xx-xxB device defined in FlashDevice.xml:

```
FLASH OPTIONS MANUF="Micron"
DEVICE="MT28F008B3xx-xxB"
```

### Using the ZDS II Command Processor Flash Loader

Flash Loader commands are executed from the ZDS II command processor toolbar, as displayed in Figure 1. To execute a command, type the command in the text entry field and then click **Go** button .

| 👗 ZD                           | SII          |              |              |               |               |                |              |  |
|--------------------------------|--------------|--------------|--------------|---------------|---------------|----------------|--------------|--|
| Eile                           | <u>E</u> dit | <u>V</u> iew | Project      | <u>B</u> uild | <u>T</u> ools | <u>W</u> indow | <u>H</u> elp |  |
| D                              | <b>i</b>     | 8 6          | 1   <b>%</b> |               | X             | 6              | 3 🔊          |  |
| FLASH BURNVERIFY "c:\test.hex" |              |              |              |               |               |                |              |  |

### Figure 1. ZDS II Command Processor

Follow the steps below to run the command processor Flash Loader:

1. Create or open a project with eZ80F91, eZ80F92, eZ80F93, eZ80L92, or eZ80190

#### Table 2. Flash Command Keywords and Parameters

selected in the CPU field on the **General tab** of the **Project Settings** dialog box.

- Configure the Chip Select parameters. The Flash Loader requires both RAM for execution and the correct external Flash Memory chip select parameters and memory limits. If there is internal RAM, the Flash Loader uses that memory for execution. The parameters are entered in the Initializations Dialog Box (Project → Settings → Debugger → Initialization Params...).
- 3. In the **Configure ZPAK II** dialog box, specify the ZPAK II Ethernet address. The Flash Loader uses the ZPAK II to communicate with the target.
- In the command processor toolbar, type commands in the following format to use the Flash Loader. Click Go to execute each command.

FLASH command\_keyword [parameter]
[REPEAT]

- - **Note:** [] indicates optional fields. Commands and keywords can be typed in either uppercase or lowercase.

Table 2 lists Flash Loader commands and keywords.

| Command<br>Keyword | Parameter | Description                                                                        |
|--------------------|-----------|------------------------------------------------------------------------------------|
| SETUP              |           | Displays the current Flash Loader parameter settings in the Command Output window. |
| HELP               |           | Displays the Flash command format in the command window.                           |
| ERASE              |           | Erase Flash.                                                                       |

**z**ilog<sup>°</sup>

| Command<br>Keyword | Parameter                        | Description                                                                                                    |
|--------------------|----------------------------------|----------------------------------------------------------------------------------------------------|
| BURN               |                                  | Burn Flash using current Flash Loader parameter settings.                                                                                                    |
| BURNVER            | FY                               | Burn and Verify Flash.                                                                                                    |
| VERIFY             |                                  | Verify Flash.                                                                                                    |
| REPEAT             |                                  | (Optional command suffix.) Repeats execution of the<br>ERASE, BURN, BURNVERIFY, or VERIFY com-<br>mand. The Flash Loader executes the command, dis-<br>connects from the target, and then prompts to repeat<br>the operation. You are given the option to continue or<br>stop. If the SI option is set, the serial number is incre-<br>mented after each burn.                                                                                        |
| OPTIONS            | "filename"                       | The file to be flashed. The file name must include the absolute path and must be enclosed by double quotation marks, for example:<br>FLASH OPTIONS "C:\Program File\test.hex"<br>Note: If you reference files across a network, use the File Explorer Tools $\rightarrow$ Map a Network Drive option to map the remote file system as a network drive letter and use the network drive letter in your command files instead of the full network path. |
|                    | FLASHBASE = "address"            | Start location for external Flash (eZ80Acclaim! family processors only).                                                                                                    |
|                    | NUMFLASH = number                | Number of stack flash devices.                                                                                                    |
|                    | OFFSET = " <i>hex value</i> "    | Offset for the specified memory segment. The speci-<br>fied file is shifted by the offset amount. If BOTHMEM<br>is set, the offset is applied to both the internal and<br>external memory segments. Example: FLASH<br>OPTIONS OFFSET = "0x10000".                                                                                                    |
|                    | INTMEM                           | Set target to internal Flash Memory.                                                                                                    |
|                    | EXTMEM                           | Set target to external Flash Memory.                                                                                                    |
|                    | BOTHMEM                          | Set target to internal and external Flash Memory.                                                                                                    |
|                    | MANUF="company"<br>DEVICE="name" | Set target device manufacturer and device name, as defined in FlashDevice.xml.                                                                                                    |
|                    | NEBF                             | No erase before Flash.                                                                                                    |
|                    | EBF                              | Erase before Flash.                                                                                                    |
|                    | NEIP                             | No erase info page.                                                                                                    |
|                    | EIP                              | Erase info page.                                                                                                    |
|                    | NSI                              | No serial number included.                                                                                                    |

### Table 2. Flash Command Keywords and Parameters (Continued)

| Parameter                        | Description                                                                                                  |
|----------------------------------|----------------------------------------------------------------------------------------------------|
| SI                               | Serial number included.                                                                                      |
| SERIALADDRESS = "address"        | Start location for serial number.                                                                            |
| SERIALNUMBER = " <i>number</i> " | Serial number initial value (in hexadecimal).                                                                |
| SERIALSIZE = bytes               | Number of bytes (1–8) in serial number.                                                                      |
| INCREMENT = " <i>value</i> "     | Increment value (in decimal) for serial number.                                                              |
| NIP                              | No info page.                                                                                                |
| IP                               | Info page.                                                                                                   |
|                                  | Parameter SI SERIALADDRESS = "address" SERIALNUMBER = "number" SERIALSIZE = bytes INCREMENT = "value" NIP IP |

#### Table 2. Flash Command Keywords and Parameters (Continued)

Note: Parameters can be set using either the Options keyword or the Flash Loader dialog box. If you do not specify an Options parameter, the current setting in the Flash Loader dialog box is used. Changing an Options parameter also changes the corresponding setting in the Flash Loader dialog box.

### Example

The following are examples for a target with an eZ80F91 and external Flash Memory.

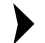

**Note:** Commands and keywords can be typed in either uppercase or lowercase.

```
FLASH OPTIONS INTMEM
FLASH OPTIONS "c:\testing\test.hex"
FLASH OPTIONS OFFSET="0x1000"
FLASH OPTIONS EBF
FLASH BURN REPEAT
```

The file test.hex is loaded into internal Flash Memory with a value of 0x1000 added to all addresses. The Flash Memory is erased before flashing. After the flashing is completed, you are prompted to program an additional unit.

FLASH VERIFY

The file test.hex is verified against internal Flash Memory with an offset value of 0x1000.

```
FLASH OPTIONS MANUF="Micron"
DEVICE="MT28F008B3xx-xxB"
FLASH VERIFY
```

The file test.hex (from the first example) is verified against the specified external Flash, as defined in FlashDevice.xml.

FLASH SETUP

The current Flash Loader parameters settings are displayed in the Command Output window.

FLASH HELP

The current Flash Loader command options are displayed in the Command Output window.

# Flashing with a Command Processor Batch File

You can use the BATCH *filename*.txt command in the ZDS II command processor interface to specify a plain text file containing a sequence of commands. The IDE executes the commands in the batch file one at a time. The following ZDS II batch file erases, burns, and verifies Flash Memory, and then repeats for one or more additional targets:

### Using the ZDS Command Processor for eZ80<sup>®</sup> and eZ80Acclaim!<sup>®</sup> Flash Loading

# zilog

; <Begin File Flashcmd.txt > ;Change directory to location of Hex file cd "<INSTALL DIRECTORY>\ziloq\<product><version>\myproject\src" ;Open Project file open project "<INSTALL DIRECTORY>\Zilog\<product><version>\myproject\src\boardprog.pro" ;Select Internal memory segment flash options intmem ;Set Erase Before Flash flash options ebf ;Set file to be flashed flash options ".\boardprog.hex" 'Execute flash command flash burnverify repeat ;Wait 2 seconds wait 2000 ;exit ZDS II exit ; <End File Flashcmd.txt >

The batch file example above is based on the following:

- A valid project is created that has the correct memory map for target Flash and RAM.
- The project is already been built and does not need to be rebuilt before flashing.
- The project is built in the release Flash configuration (.hex).
- The first target is connected and has power applied.
- The project has the correct Ethernet address selected for the ZPAK.
- The project is using internal Flash only and the default MANUF...DEVICE option is used.

To run the batch file, enter the following command in the ZDS II Command Processor box:

BATCH "c:\flashcmd.txt"

### Flashing with a DOS Batch File

Use a Windows DOS batch (.bat) file to execute a ZDS II batch file that flashes a target. The DOS batch file contains commands that start ZDS II and pass a specified Command Processor batch file. In the DOS batch file, the '@' symbol following the ZDS2IDE.exe command causes the IDE to process the specified command file after starting the ZDS II user interface. It is equivalent to starting ZDS II and then entering the command BATCH 'c:\Flashcmd.txt' in the command processor window.

#### **Note:** In Windows 98, use start /wait to call the ZDS II executable.

#### Windows 98SE Example

```
REM The following two lines should be entered as a single line.
start /wait "<INSTALL DIRECTORY>\Zilog\<product><version>\bin\Zds2Ide.exe"
@c:\Flashcmd.txt
```

#### Windows XP, Windows 2000, and Windows NT Example

```
REM The following two lines should be entered as a single line.
"<INSTALL DIRECTORY>\Zilog\<product><version>\bin\Zds2Ide.exe"
@c:\Flashcmd.txt
```

#### Combined Windows XP, Windows 2000, Windows NT and Windows 98SE Example

```
set ostype=win98
if %OS%!==Windows_NT! set ostype=NT
if %ostype%==NT goto nt1
:win98
REM The following two lines should be entered as a single line.
start /wait "<INSTALL DIRECTORY>\Zilog\<product><version>\bin\Zds2Ide.exe"
@c:\Flashcmd.txt
goto exit01
:nt1
REM The following two lines should be entered as a single line.
"<INSTALL DIRECTORY>\Zilog\ <product><version>\bin\Zds2Ide.exe"
@c:\Flashcmd.txt
```

:exit01

### Flashing with a Desktop Shortcut

You can create a shortcut on the computer desktop that points to a DOS batch file in the ZDS II directory to minimize the number of the steps required to flash a target. To create the shortcut, right-click the batch file name and select 'Create Shortcut'. A shortcut is created in the same folder as the DOS batch file. Drag or copy the shortcut to the desktop.

### Summary

The ZDS II Command Processor Flash Loader provides a tool for you to flash eZ80 and eZ80Acclaim! Flash microprocessors. You can automate the flashing process using a combination of DOS Batch files and ZDS II command files.

### References

The documents associated with  $eZ80^{\mathbb{R}}$  and  $eZ80Acclaim!^{\mathbb{R}}$  available on <u>www.zilog.com</u> are provided below:

- Zilog Developer Studio II—eZ80Acclaim!<sup>®</sup> User Manual (UM0144)
- Zilog Developer Studio II —eZ80<sup>®</sup> User Manual (UM0123)
- For the latest syntax and for additional examples that are supported by the ZDS II FLASH command, refer to the On-Line Help (Help → Help Topics → Index → flash → Flash Loader, running from the command line).

### Appendix A—FlashDevice.xml File Listing

```
<flash>
<!-- Zilog Flash Device XML Database
                                                                    -->
<!-- This file can be modified to add different flash devices or
                                                                    -->
<!-- multiple instances of a single flash device.
                                                                    -->
<!--
                                                                    -->
<!-- Zilog Development Tools only validates the Flash Devices that are -->
<!-- defined with the release of the Zilog Development Tools.
                                                                    -->
<!--
                                                                    -->
<!-- This file can be open using a standard browser. If the
                                                                    -->
<!-- browser generates an error the file has an illegal format.
                                                                    - - >
<!--
                                                                    -->
<!-- Limitations:
                                                                    -->
<!-- Comments are limited to a single line
                                                                    -->
<!-- Blank lines are not allowed
                                                                    -->
<version>04032501</version>
   <!-- Defines a folder named that will contain a set of flash devices -->
   <Manufacture name="Micron">
      <!-- Defines the Device name or part number used uniquely identify the device-->
      <Flash_Device name="MT28F008B3xx-xxB">
         <!-- Flash Device identifier defined in the product specifications-->
         <Device ID>99</Device ID>
         <!-- Manufacture identifier defined in the product specifications-->
         <Manuf ID>89</Manuf ID>
         <!-- Read offset for the identifier 1-Byte 2-Word -->
         <readDeviceOffset>1</readDeviceOffset>
         <!-- Define the overall Size of the Flash Device -->
         <deviceSize>FFFFF</deviceSize>
         <!-- Read array defined in product specification -->
         <readArray>FF</readArray>
         <!-- Defines the Identify sequence to read the manufacture and device ID \cdots
         <Sequence name="Identify">
            <Data>90</Data>
         </Sequence>
         <!-- Defines the write sequence to unlock flash and write bytes-->
         <Sequence name="Write">
            <Data>50</Data>
            <Data>40</Data>
         </Sequence>
         <!-- Defines the write verify value and mask-->
         <UnlockVerifyValue>80</UnlockVerifyValue>
         <UnlockVerifyMask>f8</UnlockVerifyMask>
         <!-- Defines the erase sequence to unlock flash and erase a page of flash-->
         <Sequence name="Erase">
            <Data>50</Data>
            <Data>20</Data>
            <Data>d0</Data>
         </Sequence>
         <!-- Defines the erase verify value and mask-->
         <eraseVerifyValue>80</eraseVerifyValue>
         <eraseVerifyMask>f8</eraseVerifyMask>
         <!-- Defines the Flash Device pages or sections-->
```

```
<page>0000 3FFF</page>
   <page>4000 5FFF</page>
   <page>6000 7FFF</page>
   <page>8000 1FFFF</page>
   <page>20000 3FFFF</page>
   <page>40000 5FFFF</page>
   <page>60000 7FFFF</page>
   <page>80000 9FFFF</page>
   <page>A0000 BFFFF</page>
   <page>C0000 DFFFF</page>
   <page>E0000 FFFFF</page>
</Flash Device>
<!-- Defines the Device name or part number used uniquely identify the device-->
<Flash Device name="MT28F008B3xx-xxT">
   <!-- Flash Device identifier defined in the product specifications-->
   <Device ID>99</Device ID>
   <!-- Manufacture identifier defined in the product specifications-->
   <Manuf_ID>89</Manuf_ID>
   <!-- Read offset for the identifier 1-Byte 2-Word -->
   <readDeviceOffset>1</readDeviceOffset>
   <!-- Define the overall Size of the Flash Device -->
   <deviceSize>FFFFF</deviceSize>
   <!-- Read array defined in product specification -->
   <readArray>FF</readArray>
   <!-- Defines the Identify sequence to read the manufacture and device ID -->
   <Sequence name="Identify">
      <Data>90</Data>
   </Sequence>
   <!-- Defines the write sequence to unlock flash and write bytes-->
   <Sequence name="Write">
      <Data>50</Data>
      <Data>40</Data>
   </Sequence>
   <!-- Defines the write verify value and mask-->
   <UnlockVerifyValue>80</UnlockVerifyValue>
   <UnlockVerifyMask>f8</UnlockVerifyMask>
   <!-- Defines the erase sequence to unlock flash and erase a page of flash-->
   <Sequence name="Erase">
      <Data>50</Data>
      <Data>20</Data>
      <Data>d0</Data>
   </Sequence>
   <!-- Defines the erase verify value and mask-->
   <eraseVerifyValue>80</eraseVerifyValue>
   <eraseVerifyMask>f8</eraseVerifyMask>
   <!-- Defines the Flash Device pages or sections-->
   <page>00000 1FFFF</page>
   <page>20000 3FFFF</page>
   <page>40000 5FFFF</page>
   <page>60000 7FFFF</page>
   <page>80000 9FFFF</page>
   <page>A0000 BFFFF</page>
   <page>C0000 DFFFF</page>
   <page>E0000 F7FFF</page>
   <page>F8000 F9FFF</page>
```

```
<page>FA000 FBFFF</page>
      <page>FC000 FFFFF</page>
   </Flash Device>
</Manufacture>
<!-- Defines a folder named that will contain a set of flash devices -->
<Manufacture name="AMD">
   <!-- Defines the Device name or part number used uniquely identify the device-->
   <Flash Device name="Am29LV160BB">
      <!-- Flash Device identifier defined in the product specifications-->
      <Device ID>49</Device ID>
      <!-- Manufacture identifier defined in the product specifications-->
      <Manuf ID>01</Manuf ID>
      <!-- Read offset for the identifier 1-Byte 2-Word-->
      <readDeviceOffset>2</readDeviceOffset>
      <!-- Define the overall Size of the Flash Device -->
      <deviceSize>1FFFFF</deviceSize>
      <!-- Read array defined in product specification -->
      <readArray>F0</readArray>
      <!-- Defines the Identify sequence to read the manufacture and device ID -->
      <Sequence name="Identify">
          <Address>AAA</Address>
         <Data>AA</Data>
         <Address>555</Address>
         <Data>55</Data>
         <Address>AAA</Address>
         <Data>90</Data>
      </Sequence>
      <!-- Defines the write sequence to unlock flash and write bytes-->
      <Sequence name="Write">
         <Address>AAA</Address>
          <Data>AA</Data>
          <Address>555</Address>
          <Data>55</Data>
          <Address>AAA</Address>
          <Data>A0</Data>
      </Sequence>
      <!-- Defines the write verify value and mask-->
      <UnlockVerifyValue>80</UnlockVerifyValue>
      <UnlockVerifyMask>f8</UnlockVerifyMask>
      <!-- Defines the erase sequence to unlock flash and erase a page of flash-->
      <Sequence name="Erase">
         <Address>AAA</Address>
         <Data>AA</Data>
         <Address>555</Address>
         <Data>55</Data>
         <Address>AAA</Address>
         <Data>80</Data>
         <Address>AAA</Address>
         <Data>AA</Data>
         <Address>555</Address>
         <Data>55</Data>
         <Address>XXX</Address>
         <Data>30</Data>
      </Sequence>
      <!-- Defines the erase verify value and mask-->
```

```
<eraseVerifyValue>80</eraseVerifyValue>
   <eraseVerifyMask>80</eraseVerifyMask>
   <!-- Defines the Flash Device pages or sections-->
   <page>0000 3FFF</page>
   <page>4000 5FFF</page>
   <page>6000 7FFF</page>
   <page>8000 FFFF</page>
   <page>10000 1FFFF</page>
   <page>20000 2FFFF</page>
   <page>30000 3FFFF</page>
   <page>40000 4FFFF</page>
   <page>50000 5FFFF</page>
   <page>60000 6FFFF</page>
   <page>70000 7FFFF</page>
   <page>80000 8FFFF</page>
   <page>90000 9FFFF</page>
   <page>A0000 AFFFF</page>
   <page>B0000 BFFFF</page>
   <page>C0000 CFFFF</page>
   <page>D0000 DFFFF</page>
   <page>E0000 EFFFF</page>
   <page>F0000 FFFFF</page>
   <page>100000 103FFF</page>
   <page>104000 105FFF</page>
   <page>106000 107FFF</page>
   <page>108000 10FFFF</page>
   <page>110000 11FFFF</page>
   <page>120000 12FFFF</page>
   <page>130000 13FFFF</page>
   <page>140000 14FFFF</page>
   <page>150000 15FFFF</page>
   <page>160000 16FFFF</page>
   <page>170000 17FFFF</page>
   <page>180000 18FFFF</page>
   <page>190000 19FFFF</page>
   <page>1A0000 1AFFFF</page>
   <page>1B0000 1BFFFF</page>
   <page>1C0000 1CFFFF</page>
   <page>1D0000 1DFFFF</page>
   <page>1E0000 1EFFFF</page>
   <page>1F0000 1FFFFF</page>
</Flash Device>
<!-- Defines the Device name or part number used uniquely identify the device-->
<Flash Device name="Am29LV160BT">
   <!-- Flash Device identifier defined in the product specifications-->
   <Device ID>C4</Device ID>
   <!-- Manufacture identifier defined in the product specifications-->
   <Manuf ID>01</Manuf ID>
   <!-- Read offset for the identifier 1-Byte 2-Word -->
   <readDeviceOffset>2</readDeviceOffset>
   <!-- Define the overall Size of the Flash Device -->
   <deviceSize>1FFFF</deviceSize>
   <!-- Read array defined in product specification -->
   <readArray>F0</readArray>
   <!-- Defines the Identify sequence to read the manufacture and device ID -->
```

```
<Sequence name="Identify">
   <Address>AAA</Address>
   <Data>AA</Data>
   <Address>555</Address>
   <Data>55</Data>
   <Address>AAA</Address>
   <Data>90</Data>
</Sequence>
<!-- Defines the write sequence to unlock flash and write bytes-->
<Sequence name="Write">
   <Address>AAA</Address>
   <Data>AA</Data>
   <Address>555</Address>
   <Data>55</Data>
   <Address>AAA</Address>
   <Data>A0</Data>
</Sequence>
<!-- Defines the write verify value and mask-->
<UnlockVerifyValue>80</UnlockVerifyValue>
<UnlockVerifyMask>f8</UnlockVerifyMask>
<!-- Defines the erase sequence to unlock flash and erase a page of flash-->
<Sequence name="Erase">
   <Address>AAA</Address>
   <Data>AA</Data>
   <Address>555</Address>
   <Data>55</Data>
   <Address>AAA</Address>
   <Data>80</Data>
   <Address>AAA</Address>
   <Data>AA</Data>
   <Address>555</Address>
   <Data>55</Data>
   <Address>XXX</Address>
   <Data>30</Data>
</Sequence>
<!-- Defines the erase verify value and mask-->
<eraseVerifyValue>80</eraseVerifyValue>
<eraseVerifyMask>80</eraseVerifyMask>
<!-- Defines the Flash Device pages or sections-->
<page>0000 FFFF</page>
<page>10000 1FFFF</page>
<page>20000 2FFFF</page>
<page>30000 3FFFF</page>
<page>40000 4FFFF</page>
<page>50000 5FFFF</page>
<page>60000 6FFFF</page>
<page>70000 7FFFF</page>
<page>80000 8FFFF</page>
<page>90000 9FFFF</page>
<page>A0000 AFFFF</page>
<page>B0000 BFFFF</page>
<page>C0000 CFFFF</page>
<page>D0000 DFFFF</page>
<page>E0000 EFFFF</page>
<page>F0000 FFFFF</page>
```

```
<page>108000 10FFFF</page>
      <page>110000 11FFFF</page>
      <page>120000 12FFFF</page>
      <page>130000 13FFFF</page>
      <page>140000 14FFFF</page>
      <page>150000 15FFFF</page>
      <page>160000 16FFFF</page>
      <page>170000 17FFFF</page>
      <page>180000 18FFFF</page>
      <page>190000 19FFFF</page>
      <page>1A0000 1AFFFF</page>
      <page>1B0000 1BFFFF</page>
      <page>1C0000 1CFFFF</page>
      <page>1D0000 1DFFFF</page>
      <page>1E0000 1EFFFF</page>
      <page>1F0000 1F7FFF</page>
      <page>1F8000 1F9FFF</page>
      <page>1FA000 1FBFFF</page>
      <page>1FC000 1FFFFF</page>
   </Flash Device>
</Manufacture>
<!-- Defines a folder named that will contain a set of flash devices -->
<Manufacture name="STMicro">
   <!-- Defines the Device name or part number used uniquely identify the device-->
   <Flash Device name="M29W008AB">
      <!-- Flash Device identifier defined in the product specifications-->
      <Device ID>DC</Device ID>
      <!-- Manufacture identifier defined in the product specifications-->
      <Manuf ID>20</Manuf ID>
      <!-- Define the overall Size of the Flash Device -->
      <deviceSize>FFFFF</deviceSize>
      <!-- Read offset for the identifier 1-Byte 2-Word -->
      <readDeviceOffset>1</readDeviceOffset>
      <!-- Read array defined in product specification -->
      <readArray>F0</readArray>
      <!-- Defines the Identify sequence to read the manufacture and device ID -->
      <Sequence name="Identify">
         <Address>555</Address>
         <Data>AA</Data>
         <Address>2AA</Address>
         <Data>55</Data>
         <Address>555</Address>
          <Data>90</Data>
      </Sequence>
      <!-- Defines the write sequence to unlock flash and write bytes-->
      <Sequence name="Write">
          <Address>555</Address>
         <Data>AA</Data>
         <Address>2AA</Address>
         <Data>55</Data>
         <Address>555</Address>
          <Data>A0</Data>
      </Sequence>
      <!-- Defines the write verify value and mask-->
      <UnlockVerifyValue>80</UnlockVerifyValue>
```

```
<UnlockVerifyMask>f8</UnlockVerifyMask>
   <!-- Defines the erase sequence to unlock flash and erase a page of flash-->
   <Sequence name="Erase">
      <Address>555</Address>
      <Data>AA</Data>
      <Address>2AA</Address>
      <Data>55</Data>
      <Address>555</Address>
      <Data>80</Data>
      <Address>555</Address>
      <Data>AA</Data>
      <Address>2AA</Address>
      <Data>55</Data>
      <Address>XXX</Address>
      <Data>30</Data>
   </Sequence>
   <!-- Defines the erase verify value and mask-->
   <eraseVerifyValue>80</eraseVerifyValue>
   <eraseVerifyMask>80</eraseVerifyMask>
   <!-- Defines the Flash Device pages or sections-->
   <page>0000 3FFF</page>
   <page>4000 5FFF</page>
   <page>6000 7FFF</page>
   <page>8000 FFFF</page>
   <page>10000 1FFFF</page>
   <page>20000 2FFFF</page>
   <page>30000 3FFFF</page>
   <page>40000 4FFFF</page>
   <page>50000 5FFFF</page>
   <page>60000 6FFFF</page>
   <page>70000 7FFFF</page>
   <page>80000 8FFFF</page>
   <page>90000 9FFFF</page>
   <page>A0000 AFFFF</page>
   <page>B0000 BFFFF</page>
   <page>C0000 CFFFF</page>
   <page>D0000 DFFFF</page>
   <page>E0000 EFFFF</page>
   <page>F0000 FFFFF</page>
</Flash Device>
<!-- Defines the Device name or part number used uniquely identify the device-->
<Flash Device name="M29W008AT">
   <!-- Flash Device identifier defined in the product specifications-->
   <Device ID>D2</Device ID>
   <!-- Manufacture identifier defined in the product specifications-->
   <Manuf ID>20</Manuf ID>
   <!-- Define the overall Size of the Flash Device -->
   <deviceSize>FFFF</deviceSize>
   <!-- Read offset for the identifier 1-Byte 2-Word -->
   <readDeviceOffset>1</readDeviceOffset>
   <!-- Read array defined in product specification -->
   <readArray>F0</readArray>
   <!-- Defines the Identify sequence to read the manufacture and device ID -->
   <Sequence name="Identify">
      <Address>555</Address>
```

```
<Data>AA</Data>
   <Address>2AA</Address>
   <Data>55</Data>
   <Address>555</Address>
   <Data>90</Data>
</Sequence>
<!-- Defines the write sequence to unlock flash and write bytes-->
<Sequence name="Write">
   <Address>555</Address>
   <Data>AA</Data>
   <Address>2AA</Address>
   <Data>55</Data>
   <Address>555</Address>
   <Data>A0</Data>
</Sequence>
<!-- Defines the write verify value and mask-->
<UnlockVerifyValue>80</UnlockVerifyValue>
<UnlockVerifyMask>f8</UnlockVerifyMask>
<!-- Defines the erase sequence to unlock flash and erase a page of flash-->
<Sequence name="Erase">
   <Address>555</Address>
   <Data>AA</Data>
   <Address>2AA</Address>
   <Data>55</Data>
   <Address>555</Address>
   <Data>80</Data>
   <Address>555</Address>
   <Data>AA</Data>
   <Address>2AA</Address>
   <Data>55</Data>
   <Address>XXX</Address>
   <Data>30</Data>
</Sequence>
<!-- Defines the erase verify value and mask-->
<eraseVerifyValue>80</eraseVerifyValue>
<eraseVerifyMask>80</eraseVerifyMask>
<!-- Defines the Flash Device pages or sections-->
<page>0000 FFFF</page>
<page>10000 1FFFF</page>
<page>20000 2FFFF</page>
<page>30000 3FFFF</page>
<page>40000 4FFFF</page>
<page>50000 5FFFF</page>
<page>60000 6FFFF</page>
<page>70000 7FFFF</page>
<page>80000 8FFFF</page>
<page>90000 9FFFF</page>
<page>A0000 AFFFF</page>
<page>B0000 BFFFF</page>
<page>C0000 CFFFF</page>
<page>D0000 DFFFF</page>
<page>E0000 EFFFF</page>
<page>F0000 F7FFF</page>
<page>F8000 F9FFF</page>
<page>FA000 FBFFF</page>
```

```
<page>FC000 FFFFF</page>
   </Flash Device>
    </Manufacture>
<Manufacture name="Atmel">
   <!-- Defines the Device name or part number used uniquely identify the device-->
   <Flash Device name="AT49BV162A">
      <!-- Flash Device identifier defined in the product specifications-->
      <Device ID>CO</Device ID>
      <!-- Manufacture identifier defined in the product specifications-->
      <Manuf ID>1F</Manuf ID>
      <!-- Define the overall Size of the Flash Device -->
      <deviceSize>FFFFF</deviceSize>
      <!-- Read offset for the identifier 1-Byte 2-Word -->
      <readDeviceOffset>2</readDeviceOffset>
      <!-- Read array defined in product specification -->
      <readArray>F0</readArray>
      <!-- Defines the Identify sequence to read the manufacture and device ID -->
      <Sequence name="Identify">
          <Address>AAA</Address>
          <Data>AA</Data>
         <Address>554</Address>
          <Data>55</Data>
          <Address>AAA</Address>
          <Data>90</Data>
      </Sequence>
      <!-- Defines the write sequence to unlock flash and write bytes-->
      <Sequence name="Write">
         <Address>AAA</Address>
         <Data>AA</Data>
         <Address>554</Address>
          <Data>55</Data>
          <Address>AAA</Address>
          <Data>A0</Data>
      </Sequence>
      <!-- Defines the write verify value and mask-->
      <UnlockVerifyValue>80</UnlockVerifyValue>
      <UnlockVerifyMask>f8</UnlockVerifyMask>
      <!-- Defines the erase sequence to unlock flash and erase a page of flash-->
      <Sequence name="Erase">
         <Address>AAA</Address>
         <Data>AA</Data>
         <Address>554</Address>
         <Data>55</Data>
          <Address>AAA</Address>
         <Data>80</Data>
         <Address>AAA</Address>
         <Data>AA</Data>
         <Address>554</Address>
         <Data>55</Data>
         <Address>XXX</Address>
         <Data>30</Data>
      </Sequence>
      <!-- Defines the erase verify value and mask-->
      <eraseVerifyValue>80</eraseVerifyValue>
      <eraseVerifyMask>80</eraseVerifyMask>
```

```
<!-- Defines the Flash Device pages or sections-->
   <page>0000 1FFF</page>
   <page>2000 3FFF</page>
   <page>4000 5FFF</page>
   <page>6000 7FFF</page>
   <page>8000 9FFF</page>
   <page>A000 BFFF</page>
   <page>C000 DFFF</page>
   <page>E000 FFFF</page>
   <page>10000 1FFFF</page>
   <page>20000 2FFFF</page>
   <page>30000 3FFFF</page>
   <page>40000 4FFFF</page>
   <page>50000 5FFFF</page>
   <page>60000 6FFFF</page>
   <page>70000 7FFFF</page>
   <page>80000 8FFFF</page>
   <page>90000 9FFFF</page>
   <page>A0000 AFFFF</page>
   <page>B0000 BFFFF</page>
   <page>C0000 CFFFF</page>
   <page>D0000 DFFFF</page>
   <page>E0000 EFFFF</page>
   <page>F0000 FFFFF</page>
   <page>110000 11FFFF</page>
   <page>120000 12FFFF</page>
   <page>130000 13FFFF</page>
   <page>140000 14FFFF</page>
   <page>150000 15FFFF</page>
   <page>160000 16FFFF</page>
   <page>170000 17FFFF</page>
   <page>180000 18FFFF</page>
   <page>190000 19FFFF</page>
   <page>1A0000 1AFFFF</page>
   <page>1B0000 1BFFFF</page>
   <page>1C0000 1CFFFF</page>
   <page>1D0000 1DFFFF</page>
   <page>1E0000 1EFFFF</page>
   <page>1F0000 1FFFFF</page>
</Flash Device>
<!-- Defines the Device name or part number used uniquely identify the device-->
<Flash Device name="AT49BV162AT">
   <!-- Flash Device identifier defined in the product specifications-->
   <Device ID>C2</Device ID>
   <!-- Manufacture identifier defined in the product specifications-->
   <Manuf ID>1F</Manuf ID>
   <!-- Define the overall Size of the Flash Device -->
   <deviceSize>FFFFF</deviceSize>
   <!-- Read offset for the identifier 1-Byte 2-Word -->
   <readDeviceOffset>2</readDeviceOffset>
   <!-- Read array defined in product specification -->
   <readArray>F0</readArray>
   <!-- Defines the Identify sequence to read the manufacture and device ID -->
   <Sequence name="Identify">
      <Address>AAA</Address>
```

```
<Data>AA</Data>
   <Address>554</Address>
   <Data>55</Data>
   <Address>AAA</Address>
   <Data>90</Data>
</Sequence>
<!-- Defines the write sequence to unlock flash and write bytes-->
<Sequence name="Write">
   <Address>AAA</Address>
   <Data>AA</Data>
   <Address>554</Address>
   <Data>55</Data>
   <Address>AAA</Address>
   <Data>A0</Data>
</Sequence>
<!-- Defines the write verify value and mask-->
<UnlockVerifyValue>80</UnlockVerifyValue>
<UnlockVerifyMask>f8</UnlockVerifyMask>
<!-- Defines the erase sequence to unlock flash and erase a page of flash-->
<Sequence name="Erase">
   <Address>AAA</Address>
   <Data>AA</Data>
   <Address>554</Address>
   <Data>55</Data>
   <Address>AAA</Address>
   <Data>80</Data>
   <Address>AAA</Address>
   <Data>AA</Data>
   <Address>554</Address>
   <Data>55</Data>
   <Address>XXX</Address>
   <Data>30</Data>
</Sequence>
<!-- Defines the erase verify value and mask-->
<eraseVerifyValue>80</eraseVerifyValue>
<eraseVerifyMask>80</eraseVerifyMask>
<!-- Defines the Flash Device pages or sections-->
<page>0000 FFFF</page>
<page>10000 1FFFF</page>
<page>20000 2FFFF</page>
<page>30000 3FFFF</page>
<page>40000 4FFFF</page>
<page>50000 5FFFF</page>
<page>60000 6FFFF</page>
<page>70000 7FFFF</page>
<page>80000 8FFFF</page>
<page>90000 9FFFF</page>
<page>A0000 AFFFF</page>
<page>B0000 BFFFF</page>
<page>C0000 CFFFF</page>
<page>D0000 DFFFF</page>
<page>E0000 EFFFF</page>
<page>F0000 FFFFF</page>
<page>100000 10FFFF</page>
<page>110000 11FFFF</page>
```

```
<page>120000 12FFFF</page>
      <page>130000 13FFFF</page>
      <page>140000 14FFFF</page>
      <page>150000 15FFFF</page>
      <page>160000 16FFFF</page>
      <page>170000 17FFFF</page>
      <page>180000 18FFFF</page>
      <page>190000 19FFFF</page>
      <page>1A0000 1AFFFF</page>
      <page>1B0000 1BFFFF</page>
      <page>1C0000 1CFFFF</page>
      <page>1D0000 1DFFFF</page>
      <page>1E0000 1EFFFF</page>
      <page>1F0000 1F1FFF</page>
      <page>1F2000 1F3FFF</page>
      <page>1F4000 1F5FFF</page>
      <page>1F6000 1F7FFF</page>
      <page>1F8000 1F9FFF</page>
      <page>1FA000 1FBFFF</page>
      <page>1FC000 1FDFFF</page>
      <page>1FE000 1FFFFF</page>
   </Flash Device>
    </Manufacture>
<!-- Custom Flash Configuration to support L92 and F92 Jump configuration -->
<Manufacture name="Custom">
   <Flash Device name="MT28F008B3 w/Jmp Vectors">
      <!-- Flash Device identifier defined in the product specifications-->
      <Device ID>99</Device ID>
      <!-- Manufacture identifier defined in the product specifications-->
      <Manuf ID>89</Manuf ID>
      <!-- Read offset for the identifier 1-Byte 2-Word -->
      <readDeviceOffset>1</readDeviceOffset>
      <!-- Define the overall Size of the Flash Device -->
      <deviceSize>FFFFF</deviceSize>
      <!-- Read array defined in product specification -->
      <readArray>FF</readArray>
      <!-- Defines the Identify sequence to read the manufacture and device ID -->
      <Sequence name="Identify">
         <Data>90</Data>
      </Sequence>
      <readArray>ff</readArray>
      <Sequence name="Write">
         <Data>50</Data>
         <Data>40</Data>
      </Sequence>
      <UnlockVerifyValue>80</UnlockVerifyValue>
      <UnlockVerifyMask>f8</UnlockVerifyMask>
      <Sequence name="Erase">
         <Data>50</Data>
         <Data>20</Data>
         <Data>d0</Data>
      </Sequence>
      <eraseVerifyValue>80</eraseVerifyValue>
      <eraseVerifyMask>f8</eraseVerifyMask>
      <page>0000 3fff</page>
```

### Using the ZDS Command Processor for eZ80<sup>®</sup> and eZ80Acclaim!<sup>®</sup> Flash Loading

```
<page>4000 5fff</page>
          <page>6000 7fff</page>
          <page>8000 1ffff</page>
          <page>20000 3ffff</page>
          <page>40000 5ffff</page>
          <page>60000 7ffff</page>
          <page>80000 9ffff</page>
          <page>a0000 bffff</page>
          <page>c0000 dffff</page>
          <page>e0000 fffff</page>
                        <!-- Insert Jump Vectors at the specified locations -->
                        <!-- Support L92 and F92 processors
                                                                             - - >
                           <interruptJumpTableBase>8000</interruptJumpTableBase>
                           <interruptJumpDestination>C00000</interruptJumpDestination>
      </Flash Device>
   </Manufacture>
</flash>
```

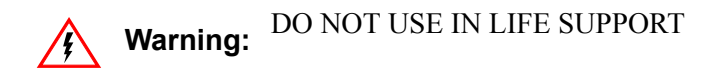

#### LIFE SUPPORT POLICY

ZILOG'S PRODUCTS ARE NOT AUTHORIZED FOR USE AS CRITICAL COMPONENTS IN LIFE SUPPORT DEVICES OR SYSTEMS WITHOUT THE EXPRESS PRIOR WRITTEN APPROVAL OF THE PRESIDENT AND GENERAL COUNSEL OF ZILOG CORPORATION.

#### As used herein

Life support devices or systems are devices which (a) are intended for surgical implant into the body, or (b) support or sustain life and whose failure to perform when properly used in accordance with instructions for use provided in the labeling can be reasonably expected to result in a significant injury to the user. A critical component is any component in a life support device or system whose failure to perform can be reasonably expected to cause the failure of the life support device or system or to affect its safety or effectiveness.

#### **Document Disclaimer**

©2008 by Zilog, Inc. All rights reserved. Information in this publication concerning the devices, applications, or technology described is intended to suggest possible uses and may be superseded. ZILOG, INC. DOES NOT ASSUME LIABILITY FOR OR PROVIDE A REPRESENTATION OF ACCURACY OF THE INFORMATION, DEVICES, OR TECHNOLOGY DESCRIBED IN THIS DOCUMENT. ZILOG ALSO DOES NOT ASSUME LIABILITY FOR INTELLECTUAL PROPERTY INFRINGEMENT RELATED IN ANY MANNER TO USE OF INFORMATION, DEVICES, OR TECHNOLOGY DESCRIBED HEREIN OR OTHERWISE. The information contained within this document has been verified according to the general principles of electrical and mechanical engineering.

eZ80 and eZ80Acclaim! are registered trademarks of Zilog, Inc. All other product or service names are the property of their respective owners.